## Tehniskie nosacījumi dalībai Erasmus+ 2021-2027

EU Login, Organizāciju reģistrācija, Erasmus+ un ESC platforma

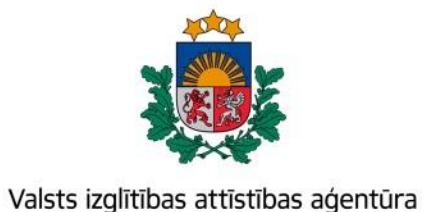

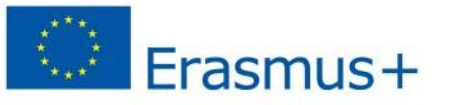

Bagātini pieredzi, domā plašāk

### Erasmus+ un Eiropas Solidaritātes korpusa platforma

| European<br>Commission                                                                                                    |               | ×<br>                                                                                                    | Home                                                                                                    |                                                                                      | Register or login                    |  |  |
|----------------------------------------------------------------------------------------------------|---------------|----------------------------------------------------------------------------------------------------|----------------------------------------------------------------------------------------------------|--------------------------------------------------------------------------------------|--------------------------------------|--|--|
|                                                                                                    |               | ean                                                                                                    | Welcome to Erasmus+ and European Solidarity Corps page! 🥹                                                                                                    |                                                                                      |                                      |  |  |
| *                                                                                                    | HOME          |                                                                                                    | Here you can apply for one or more of the actions supported by the Erasmus+ Programme or European Solidarity Corps and managed by the Erasmus+ National Agencies.<br>In section "Opportunities" below, you can browse open calls by the programme and apply. Please note, that to start your application you will need to register or login with your EU Login credentials. Check our applicant and beneficiary guides C for complete |                                                                                      |                                      |  |  |
| 盦                                                                                                    | ORGANISATIONS | >                                                                                                    | More information                                                                                                    |                                                                                      |                                      |  |  |
| ¶⊅                                                                                                    | OPPORTUNITIES | >                                                                                                    | If you need more information about Erasmus+ Programme, please visit the programme h                                                                                                    | nome page 🛂. In case you're looking for information about European Solidarity Corps, | please visit European Youth Portal 🔼 |  |  |
|                                                                                                    | PROJECTS      | > If you are interested in applying for Erasmus+ actions managed by the Education, Audiovisual and Culture Executive Agency, please visit the website of the Agency 🖸 |                                                                                                    |                                                                                      |                                      |  |  |
| 0                                                                                                    | SUPPORT       | >                                                                                                    | > Looking for support or have further questions?                                                                                                    |                                                                                      |                                      |  |  |
| <ul> <li>RESOURCES</li> <li>Do you have further questions about the Erasmus+ Programme? Get in touch with a National Agency in your country. Please check the list of contacts 2 in the Support menu.</li> <li>Do you need support in applying for European Solidarity Corps? Please visit "Contact us" page 2 on European Youth Portal.</li> </ul> |               |                                                                                                    |                                                                                                    |                                                                                      |                                      |  |  |
|                                                                                                    |               |                                                                                                    |                                                                                                    |                                                                                      |                                      |  |  |
|                                                                                                    |               |                                                                                                    | R                                                                                                    |                                                                                      |                                      |  |  |
|                                                                                                    |               |                                                                                                    | Erasmus+<br>View opportunities and start your application                                                                                                    | European Solidarity Corps<br>View opportunities and start your application           |                                      |  |  |
|                                                                                                    |               | _                                                                                                    | Opportunities                                                                                                    | Opportunities                                                                        |                                      |  |  |

https://webgate.ec.europa.eu/erasmus-esc/index/

### Erasmus+ un Eiropas Solidaritātes korpusa platformā iespējams:

- ✓ reģistrēt organizāciju dalībai Erasmus+ (OID koda iegūšana)
- ✓ rediģēt savas organizācijas datus
- ✓aizpildīt projektu pieteikuma veidlapas
- ✓ piekļūt projektu vadības un atskaišu sistēmai (projektu īstenotājiem)
- ✓ piekļūt projektu rezultātu izplatīšanas platformai
- ✓ piekļūt aktuālajiem programmas dokumentiem un EK saitēm

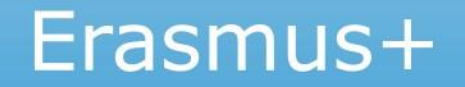

## Kas jādara, lai iesniegtu projekta pieteikumu?

Organizācijai jāpārbauda **atbilstība programmas noteikumiem** un finanšu noteikumiem (juridiska persona, nav bankrotējusi, nav nodokļu parādu u.c.)

Organizācijai jāiegūst organizācijas ID kods (OID)

Jāaizpilda un jāiesniedz tiešsaistes projekta pieteikuma veidlapa

## 1.solis – EU Login konta reģistrācija

*EU Login* ir Eiropas Komisijas izveidots autentifikācijas pakalpojums, kas ļauj autorizētiem lietotājiem piekļūt dažādām Eiropas Komisijas informācijas sistēmām.

Izveidot *EU Login* kontu iespējams šeit -<u>https://webgate.ec.europa.eu/cas/eim/external/register.cgi</u>

✓ Veidojot *EU Login* kontu organizācijas reģistrēšanai, vēlams izmantot organizācijas e-pasta adresi.

 Veidojot *EU Login* kontu pieteikuma aizpildīšanai (vēlāk – projektu īstenošanai) - privāto/darba e-pasta adresi.

EU Login lietotāja vadlīnijas - <u>šeit</u>.

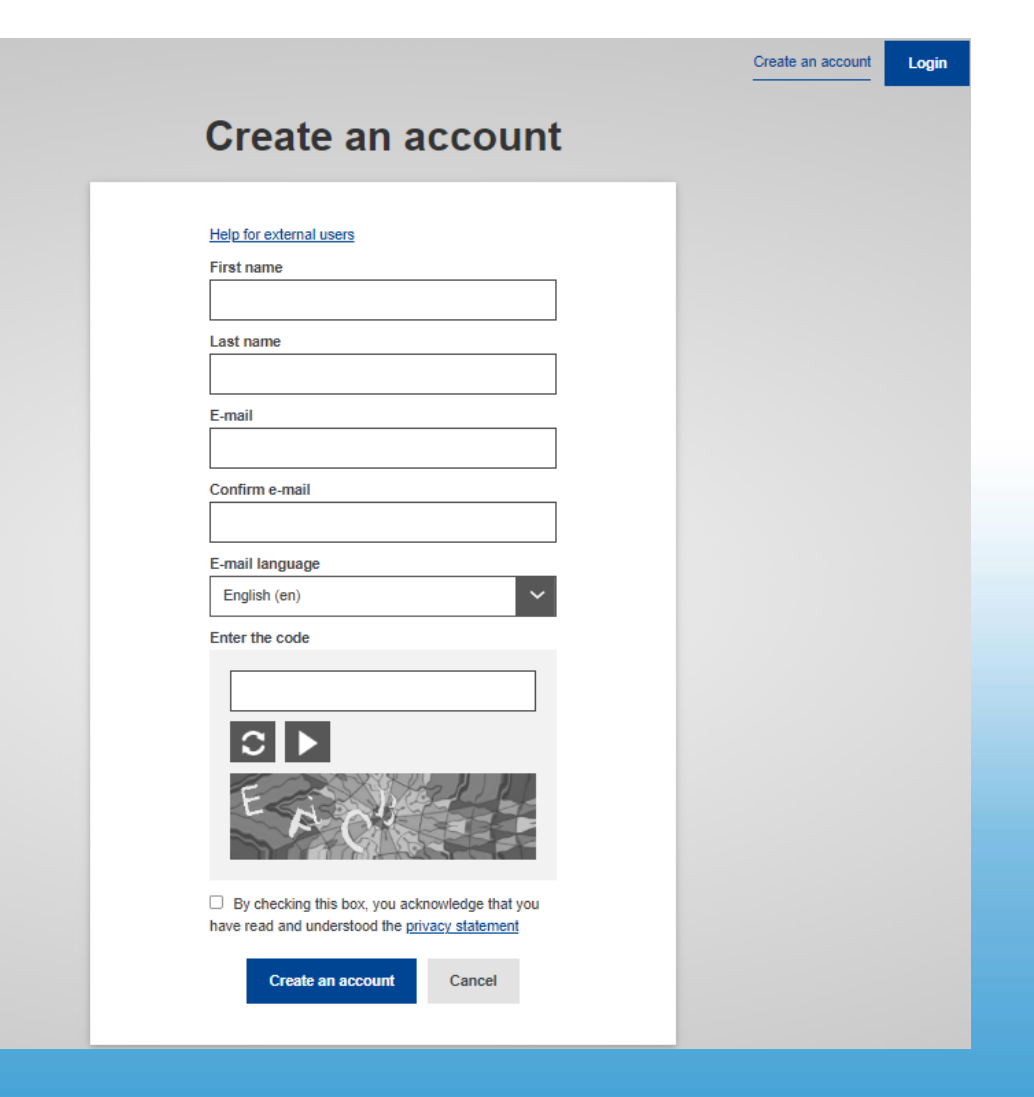

## 2.solis – organizācijas reģistrācija (1)

### Atceries!

- ✓ Organizācija jāreģistrē un OID kods jāiegūst tikai vienreiz.
- ✓ Pirms reģistrēšanas, pārliecinies vai organizācija jau nav iepriekš reģistrēta.
- ✓ legūt OID kodu nepieciešams visām organizācijām, kas vēlas piedalīties Erasmus+ programmā – gan projektu pieteicējiem, gan partneriem.
- ✓ Ja organizācija iepriekš ir iesniegusi/īstenojusi Erasmus+ projektus un ir ieguvusi PIC kodu, tad OID kods ir piešķirts automātiski un nav jāizveido jauns (OID kodu atradīsiet Erasmus+ platformas sadaļā «Organisations»).

Ievadot OID kodu tiešsaistes projekta pieteikuma veidlapā, tajā automātiski tiks ielasīti dati par organizāciju.

Vadlīnijas organizāciju reģistrācijai — <u>šeit</u>.

# Organizācijas reģistrācija (2)

#### Erasmus+ un Eiropas Solidaritātes korpusa platformā

|                 |      | European                               | Home Register or login                                                                                                    |       |  |  |  |  |
|-----------------|------|----------------------------------------|----------------------------------------------------------------------------------------------------|-------|--|--|--|--|
|                 | Eras | smus+ and European<br>Solidarity Corps | Welcome to Erasmus+ and European Solidarity Corps page! @                                                                                                    |       |  |  |  |  |
|                 | *    | HOME                                   | Here you can apply for one or more of the actions supported by the Erasmus+ Programme or European Solidarity Corps and managed by the Erasmus+ National Agencies.<br>In section "Opportunities" below, you can browse open calls by the programme and apply. Please note, that to start your application you will need to register or login with your EU Login credentials. Check our applicant and efficiary guides C for complete s | tep-l |  |  |  |  |
|                 | 盦    | ORGANISATIONS >                        | Pieslēgšanās izmantojot                                                                                                    |       |  |  |  |  |
|                 |      | OPPORTUNITIES >                        | More information EU Login                                                                                                    |       |  |  |  |  |
|                 |      | PROJECTS >                             | If you need more information about Erasmus+ Programme, please visit the programme home page 🛂. In case you''re looking for information about European Solidarity Corps, please visit European Youth Portal 🛂<br>If you are interested in applying for Erasmus+ actions managed by the Education, Audiovisual and Culture Executive Agency, please visit the website of the Agency 🛃                                                   |       |  |  |  |  |
|                 | 0    | SUPPORT >                              | g for support or have further questions?                                                                                                    |       |  |  |  |  |
| Eanisations,    | œ    | RESOURCES >                            | Do you have further questions about the Erasmus+ Programme? Get in touch with a National Agency in your country. Please check the list of contacts 🖪 in the Support menu.<br>Do you need support in applying for European Solidarity Corps? Please visit "Contact us" page 🖪 on European Youth Portal.                                                                                                    |       |  |  |  |  |
| <sup>6</sup> 0. |      |                                        | Erasmus+   View opportunities and start your application   Opportunities     Opportunities                                                                                                    |       |  |  |  |  |

## Organizācijas reģistrācija (3)

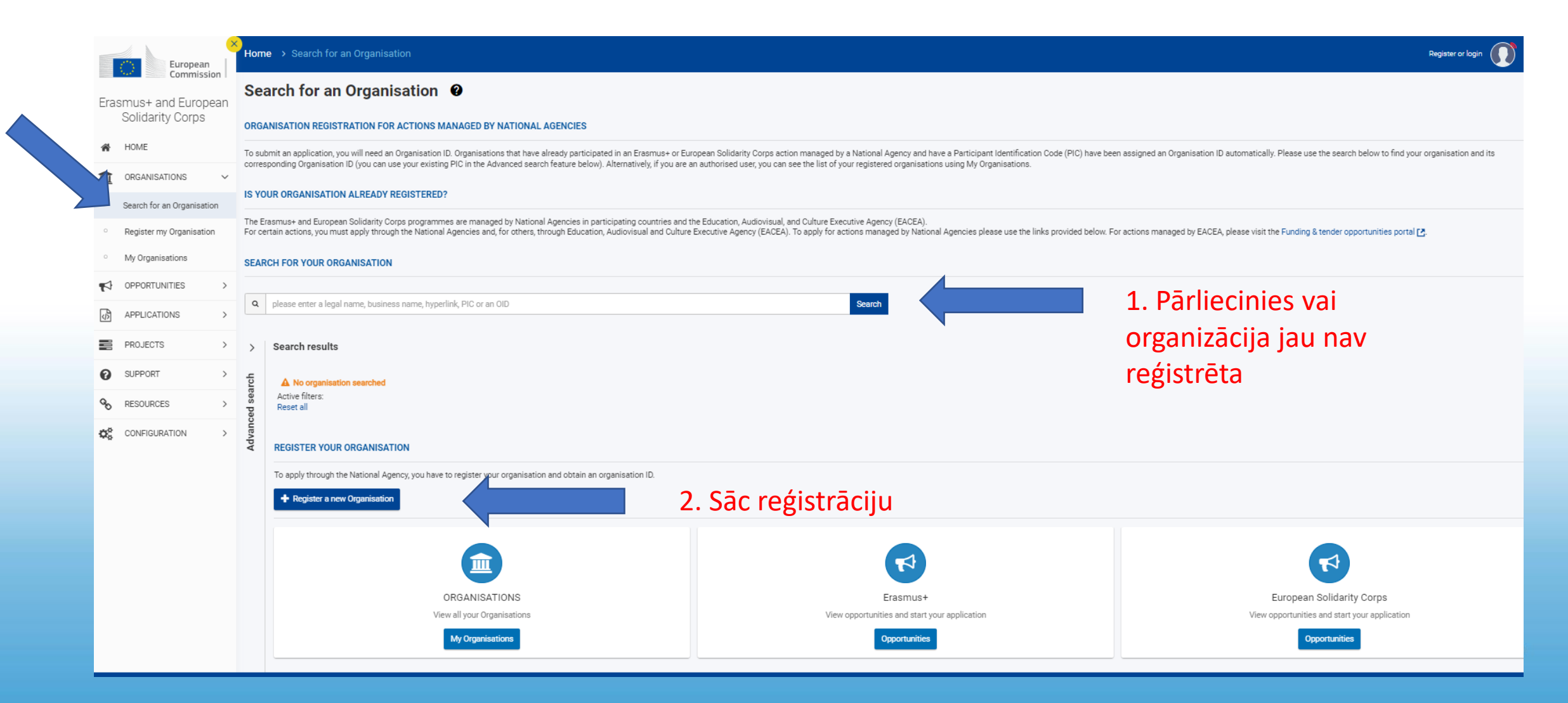

# Organizācijas reģistrācija (4)

| ۲<br>م                                             | Home                          |                                                        |                                                                                                    | Vineta Straume                                                                         |  |  |  |  |  |  |
|----------------------------------------------------|-------------------------------|--------------------------------------------------------|----------------------------------------------------------------------------------------------------|----------------------------------------------------------------------------------------|--|--|--|--|--|--|
| Erasmus+<br>and<br>European<br>Solidarity<br>Corps | Register My Organisatio       | Register My Organisation                               |                                                                                                    |                                                                                        |  |  |  |  |  |  |
| <b>☆</b>                                           | Content Menu <                | Content Menu < Organisation data                       |                                                                                                    |                                                                                        |  |  |  |  |  |  |
| 4                                                  | X Organisation data           | ⚠ The data contained in the highlighted fields below ( | ) are publicly available to anyone searching for an organisation (legal entities and natural persons) through the Erasmus+ i | nd European Solidarity Corps platform. You can find more information here Privar nt. × |  |  |  |  |  |  |
| ф                                                  | 🗙 Legal address               |                                                        |                                                                                                    |                                                                                        |  |  |  |  |  |  |
|                                                    | X Organisation Contact Person | Pic 0                                                  | **********                                                                                                    | Kad visa nepieciešamā informācija ir                                                   |  |  |  |  |  |  |
| ?                                                  | × Users                       | Legal name * 0                                         | Legal name [500]                                                                                                    |                                                                                        |  |  |  |  |  |  |
| କ୍ଷ                                                |                               | Business name O                                        | Business name                                                                                                    | ievadīta, poga «Submit» kļus aktīva.                                                   |  |  |  |  |  |  |
| 08                                                 |                               | tegarstatus 🗸                                          | a natural person a legal person                                                                                              |                                                                                        |  |  |  |  |  |  |
|                                                    |                               | 0                                                      | sme                                                                                                    | Nospiežot «Submit» reģistrācija tiks                                                   |  |  |  |  |  |  |
|                                                    |                               | Official language * 🛛 🕅                                | Select an option \$                                                                                                    | pabeigta - parādīsies reģistrācijas                                                    |  |  |  |  |  |  |
|                                                    |                               | Establishment/registration country * 0                 | Select an option \$                                                                                                    | anstinrinājums un organizācijai jegūtais                                               |  |  |  |  |  |  |
|                                                    |                               | Region 0                                               | Select an option \$                                                                                                    |                                                                                        |  |  |  |  |  |  |
|                                                    |                               | Legal form * 😗                                         | Select an option \$                                                                                                    | UID KOUS.                                                                              |  |  |  |  |  |  |
|                                                    | Jāaizpilda                    | visas sadalas VAT number * •                           | 80<br>VAT number                                                                                                    |                                                                                        |  |  |  |  |  |  |
|                                                    |                               |                                                        | VAT number not applicable                                                                                                    |                                                                                        |  |  |  |  |  |  |
|                                                    |                               |                                                        | 100                                                                                                    |                                                                                        |  |  |  |  |  |  |

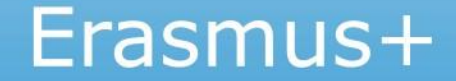

# Organizācijas reģistrācija (5)

Legal name – organizācijas nosaukums latīņu alfabēta burtiem.

**Business name** – organizācijas oficiālais reģistrētais nosaukums (ja attiecas, ar garumzīmēm un mīkstinājuma zīmēm)

| Erasmus+<br>and<br>European<br>Solidarity<br>Corps | Register My Organisation<br>× Your form is not complete, please check the red marks on the content menu. |                                                                                                    |                                                                                                    |  |  |  |  |
|----------------------------------------------------|----------------------------------------------------------------------------------------------------|----------------------------------------------------------------------------------------------------|----------------------------------------------------------------------------------------------------|--|--|--|--|
| ☆                                                  | Content Menu <                                                                                           | Organisation data                                                                                               |                                                                                                    |  |  |  |  |
| <b>₽</b><br>&                                      | Corganisation data                                                                                       | A The data contained in the highlighted fields below ( platform. You can find more information here Privacy Sta | ) are publicly available to anyone searching for an organisation (legal entities and natural persons) through the <u>Erasmus+ (</u><br>tement. |  |  |  |  |
|                                                    | Organisation Contact Person     Supers                                                                   | PIC 🛛<br>Legal name * 😶                                                                                         | ########<br>Legal name                                                                                                    |  |  |  |  |
| <b>9</b> 0                                         |                                                                                                    | Business name 0                                                                                                 | Business name                                                                                                    |  |  |  |  |
| ¢\$                                                |                                                                                                    | Legal status 😗                                                                                                  | a natural person a legal person                                                                                                    |  |  |  |  |
|                                                    |                                                                                                    | 0                                                                                                    | sme                                                                                                    |  |  |  |  |
|                                                    |                                                                                                    | Official language * 🕚                                                                                           | Select an option 🗢                                                                                                    |  |  |  |  |
|                                                    |                                                                                                    | Establishment/registration country * 0                                                                          | Select an option \$                                                                                                    |  |  |  |  |

## Organizācijas reģistrācija (6)

Pēc reģistrācijas organizāciju atradīsiet sadaļā «My Organisations», kur iespējams:

- ✓ atjaunināt informāciju par reģistrēto organizāciju,
- pievienot papildu kontaktpersonas,
- ✓ pievienot dokumentus.

|      | European<br>Commission                 | Home > My Organisations                                                                                                    | Register or login          | ) ឲ               |
|------|----------------------------------------|----------------------------------------------------------------------------------------------------|----------------------------|-------------------|
| Eras | smus+ and European<br>Solidarity Corps | My Organisations 🥹                                                                                                    |                            |                   |
| *    | HOME                                   | Here you can find a list of organisations either registered by you or where you are an authorised person to represent the organisation for Erasmus+ Programme and European Solidarity Corps.<br>In case the list provides no data, you may need to register for your organisation to participate in Erasmus+ Programme and European Solidarity Corp. Follow "Register my Organisation" link to begin.                                                                                                    |                            |                   |
| 盦    | ORGANISATIONS V                        | Upload of forms required by the programme                                                                                                    |                            |                   |
| 0    | Search for an Organisation             | As part of the registration process, applicants must also upload the Financial Identification form and the Legal Entity form in the Organisation Registration System. These forms can be downloaded from the Forms for EU control of the Port of the Port of the P | acts 🛃 page.               |                   |
| 0    | Register my Organisation               | Looking for support or have further questions?                                                                                                    |                            |                   |
| •    | My Organisations                       | Check our applicant and beneficiary guides for complete step-by-step guidelines.                                                                                                    | omuo i National Aganaica ( | and here <b>F</b> |
| 1    | OPPORTUNITIES >                        | for European Solidarity Corps National Agencies.                                                                                                    | sinus+ National Agencies a | ind here 🖸        |
| ŵ    | APPLICATIONS >                         | Number of Organisations<br>2 items found                                                                                                    | Sort By                    | ÷                 |
|      | PROJECTS >                             | ٩                                                                                                    | Search the results         | Search            |
| 0    | SUPPORT >                              | Smilga                                                                                                    |                            |                   |
| ø    | RESOURCES >                            | Business name : Smilga - Country : Latvia - City : Riga<br>PIC : 907404834 - Organisation ID : E10078288 - Registration number : LV540000125454 - VAT number : 900021215454                                                                                                    | Waiting For Na Ce          | ertification      |
| ¢ŝ   | CONFIGURATION >                        | vidusskola<br>Business name : Biedriba "Vidusskola" - Country : Latvia - City : Riga<br>PIC : 946283016 - Organisation ID : E10096657 - Registration number : 12345678 - VAT number : 900000145623                                                                                                    | N                          | A certified       |

## Dokumentu pievienošana

Pēc organizācijas reģistrācijas un OID koda iegūšanas, nepieciešams aizpildīt un pievienot sekojošus dokumentus:

- Organizācijas juridiskā statusa veidlapa (Legal Entity form) lejuplādējama <u>šeit</u>;
- Finanšu identifikācijas veidlapa (Financial Identification form) lejuplādējama <u>šeit</u>.
- Projektiem virs 60 000 EUR finanšu kapacitāti apliecinoši dokumenti – pēdējā noslēgtā gada peļņas zaudējumu aprēķins un bilance.

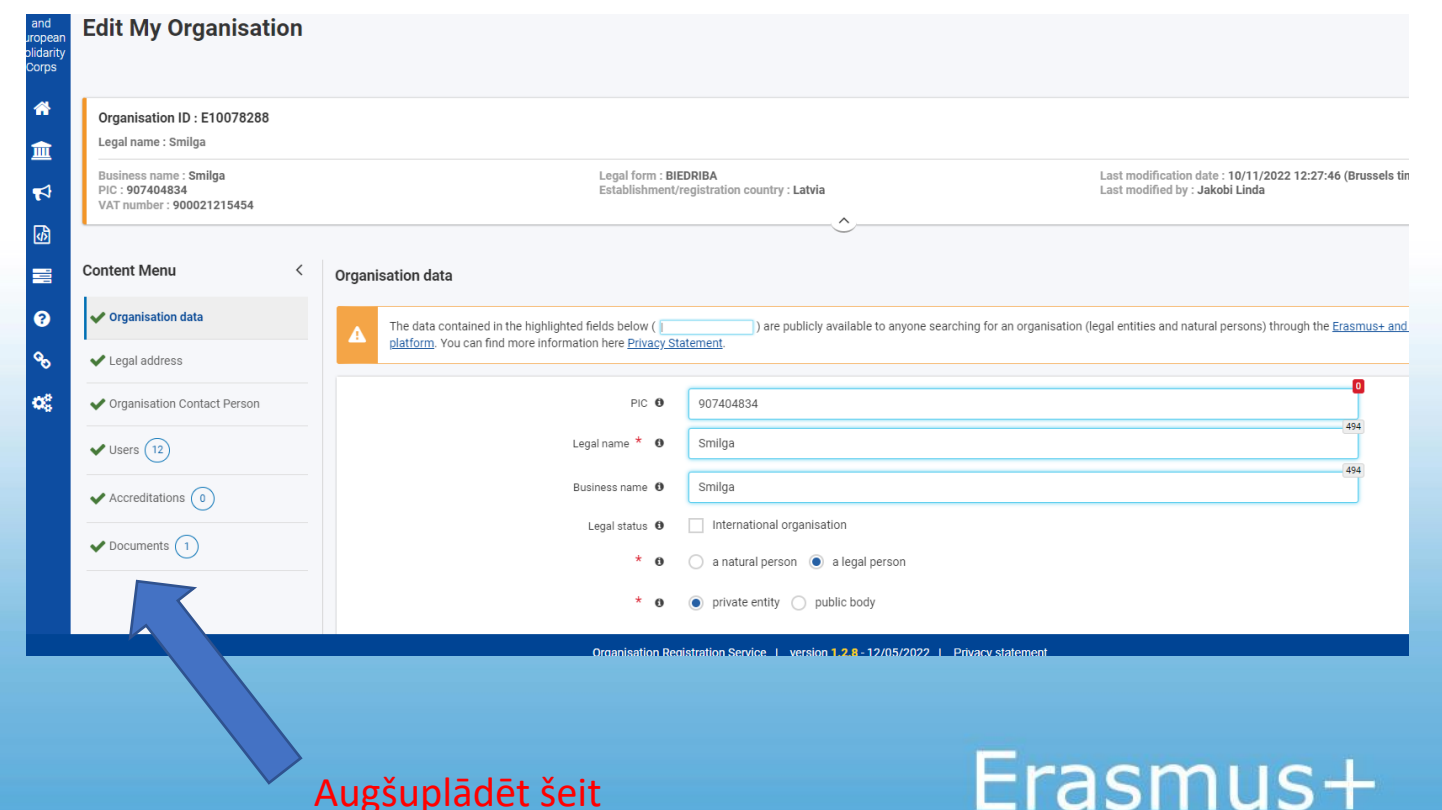

## Dokumentu pievienošana

Organizāciju juridiskā statusa un finanšu identifikācijas veidlapas:

|                  | LEGAL ENTITY                                                                                                    |
|------------------|----------------------------------------------------------------------------------------------------|
| PRIVACY STAT     | MENT https://ec.europa.eu/info/sites/info/files/about the european commission/eu budget/privacy statement en.pdf                                    |
| iccounting and o | rorm, you acknowledge that you have been informed about the processing or your personal data by the European Commission for<br>intractual purposes. |
| Please use CA    | PITAL LETTERS and LATIN CHARACTERS when filling in the form.                                                                                        |
|                  | PUBLIC LAW BODY ①                                                                                                    |
|                  |                                                                                                    |
| OFFICIAL NAM     | NE ②                                                                                                    |
|                  |                                                                                                    |
|                  | ļ]                                                                                                    |
| ABBREVIATIO      | N                                                                                                    |
| MAIN REGIST      | RATION NUMBER ③                                                                                                    |
| ECONDARY         | IEGISTRATION NUMBER                                                                                                    |
| LACE OF MA       | IN REGISTRATION CITY COUNTRY                                                                                                    |
| DATE OF MAI      | N REGISTRATION DD MM YYYY                                                                                                    |
| AT NUMBER        |                                                                                                    |
|                  |                                                                                                    |
| OFFICIAL ADD     | RESS                                                                                                    |
| POSTCODE         | P.O. BOX CITY                                                                                                    |
| OUNTRY           |                                                                                                    |
|                  |                                                                                                    |
| -WIAIL           |                                                                                                    |
| DATE             | STAMP                                                                                                    |
|                  |                                                                                                    |
| SIGNATURE C      | F AUTHORISED REPRESENTATIVE                                                                                                    |
|                  |                                                                                                    |
|                  |                                                                                                    |
|                  |                                                                                                    |
| -                |                                                                                                    |
|                  |                                                                                                    |

(2) National denomination and its translation in EN or FR if existi (3) Registration number in the national register of the entity.

|                                                          | FINANCIAL IDENTIFICATION                                                                                                    |
|----------------------------------------------------------|----------------------------------------------------------------------------------------------------|
| PRIVACY STATEMENT                                        | https://ec.europa.eu/info/sites/info/files/about_the_european_commission/eu_budget/privacy_statement_en                             |
| By submitting this form, ye<br>accounting and contractua | su acknowledge that you have been informed about the processing of your personal data by the European Commission fi<br>al purposes. |
| Please use CAPITAL L                                     | ETTERS and LATIN CHARACTERS when filling in the form.                                                                               |
|                                                          | BANKING DETAILS (1)                                                                                                    |
| ACCOUNT NAME (2)                                         |                                                                                                    |
| IBAN/ACCOUNT NUN                                         | ABER (1)                                                                                                    |
| CURRENCY                                                 |                                                                                                    |
| BIC/SWIFT CODE                                           | BRANCH CODE ④                                                                                                    |
| BANK NAME                                                |                                                                                                    |
|                                                          | ADDRESS OF BANK BRANCH                                                                                                    |
|                                                          |                                                                                                    |
| STREET & NUMBER                                          |                                                                                                    |
| TOWN/CITY                                                | POSTCODE                                                                                                    |
| COUNTRY                                                  |                                                                                                    |
|                                                          | ACCOUNT HOLDER'S DATA                                                                                                    |
|                                                          | AS DECLARED TO THE BANK                                                                                                    |
| ACCOUNT HOLDER                                           |                                                                                                    |
|                                                          |                                                                                                    |
| STREET & NUMBER                                          |                                                                                                    |
| TOWN/CITY                                                | POSTCODE                                                                                                    |
| COUNTRY                                                  |                                                                                                    |
| REMARK                                                   |                                                                                                    |
|                                                          |                                                                                                    |
|                                                          |                                                                                                    |
| BANK STAMP + SIGN                                        | ATURE OF BANK REPRESENTATIVE (DATE (Obligatory)                                                                                     |
|                                                          |                                                                                                    |
|                                                          | SIGNATURE OF ACCOUNT HOLDER (Obligatory)                                                                                            |
|                                                          |                                                                                                    |
|                                                          |                                                                                                    |
|                                                          |                                                                                                    |
| Enter the final bank     This does notform               | data and not the data of the intermediary bank.                                                                                     |
| <ul> <li>Imis does not refer</li> </ul>                  | to the type of account, the account name is usually the one of the account holder. However, the account i                           |
| may have chosen to                                       | give a different name to its bank account.                                                                                          |

 Iesniedzot projekta pieteikumu, Nacionālā aģentūra «sertificēs»
 Jūsu organizācijas OID kodu, pamatojoties uz sniegto
 informāciju veidlapās un reģistrējot organizāciju.

✓ Ja mainījušies organizācijas dati
 – veidlapas jāatjauno!

| Biežāk uzdotie jautājumi                                                                                                    | Atbilde                                                                                                    |
|----------------------------------------------------------------------------------------------------|----------------------------------------------------------------------------------------------------|
| Organizācija nav atrodama sadaļā «My<br>organisations»                                                                           | <ul> <li>Jāpārliecinās, ka Erasmus+ platformai pieslēdzāties ar to EU<br/>login kontu (e-pasta adresi) ar kuru organizācija tika reģistrēta.<br/>vai</li> <li>Jāpārliecinās, ka esat pievienots kā organizācijas <i>«user»</i><br/>(kontaktpersona pie OID koda).</li> </ul> |
| Organizācija jau ir reģistrēta, bet nezinu kā tai<br>piekļūt (kurš no kolēģiem to ir reģistrējis)                                | Jāsazinās ar Erasmus+ programmas departamentu.                                                                                                    |
| Organizācija ir reģistrēta, bet nav iespējams<br>atjaunot paroli (nav piekļuve e-pastam ar kuru<br>organizācija tika reģistrēta) | Jāsazinās ar Erasmus+ programmas departamentu.                                                                                                    |
| Organizācijai reģistrēti vairāki OID kodi                                                                                        | Jāsazinās ar Erasmus+ programmas departamentu. Organizācijas<br>ietvaros jāvienojas, kurš OID kods turpmāk tiks izmantos.<br>Izveidotos OID kodus nav iespējams izdzēst.                                                                                                    |

| PIC kods                                                | OID kods                                           |
|---------------------------------------------------------|----------------------------------------------------|
| <b>907404834</b> (9 cipari)                             | <b>E10078288</b> (E un 8 cipari)                   |
| Tiek izmantots iesniedzot <b>tiešās administrēšanas</b> | Tiek izmantots iesniedzot <b>netiešās</b>          |
| projektus                                               | <b>administrēšanas</b> projektus                   |
| Projektus iesniedz <b>Eiropas Komisijas</b>             | Projektus iesniedz savas valsts <b>Nacionālajā</b> |
| izpildaģentūrā (EACEA)                                  | <b>aģentūrā</b>                                    |
| https://www.eacea.ec.europa.eu/grants/how-get-          | <u>https://webgate.ec.europa.eu/erasmus-</u>       |
| grant_en                                                | <u>esc/index/</u>                                  |
|                                                         |                                                    |

Organizācijai var būt gan PIC kods, gan OID kods

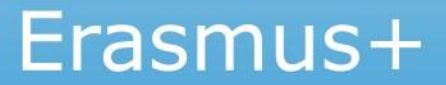

## Papildu informācija

Erasmus+ programmas vadlīnijas - <u>šeit</u>

PART C - Informācija pieteicējiem (reģistrēšanās, pieteikuma aizpildīšana u.c.)

EU Login konta izveidošanas saite – šeit.

Vadlīnijas EU Login izveidošanai - šeit.

Organizācijas reģistrēšana (OID koda iegūšana) - šeit.

Vadlīnijas organizāciju reģistrācijai (OID koda iegūšanai) – šeit.

Vineta Straume Erasmus+ programmas departamenta Stratēģisko partnerību nodaļas vecākā eksperte +371 67559501, vineta.straume@viaa.gov.lv

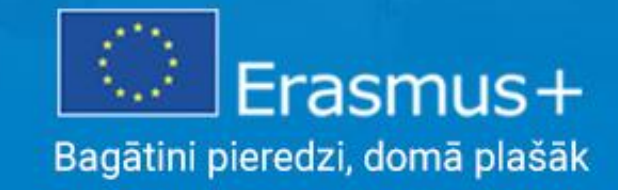